When you first open the new course number look-up page, you will see a screen like this:

| ARKANSAS                 | Office of the Registrar Search this site                                                                                                    |  |  |  |  |
|--------------------------|----------------------------------------------------------------------------------------------------|--|--|--|--|
|                          | Students Faculty & Staff Alumni                                                                                                    |  |  |  |  |
| Registration             | Course Number Lookup                                                                                                    |  |  |  |  |
| Degree Audit             |                                                                                                    |  |  |  |  |
| Transfer and Test Credit | Uof A / Office of the Registrar / Course Number Lookup                                                                                                    |  |  |  |  |
| Student Records          | The university will transition to 5-digit course numbers in fall 2024. This is part of the <u>Common Course Numbering</u> initiative by the<br>University of Arkansas System.                                                                                                    |  |  |  |  |
| Courses and Scheduling   | To view the new course number/subject code beginning in the Fall 2024 term, enter in the search boxes below the current course subject                                                                                                    |  |  |  |  |
| Program/Unit Changes     | code and/or number, or the current course title. You can also use the dropdowns to select to search by the new course subject code/number<br>or title.                                                                                                    |  |  |  |  |
| Graduation               |                                                                                                    |  |  |  |  |
| Academic Dates           | Custom Search Builder (2)                                                                                                    |  |  |  |  |
|                          | Current Course Number V Starts With V                                                                                                    |  |  |  |  |
| Forms                    | Current Course Title  Contains  Contains  Cont |  |  |  |  |
| Forms Archives           |                                                                                                    |  |  |  |  |

You can look up courses two ways: (1) using the current course code or (2) using the course title.

The screenshot below shows you where to type in the course code and the "result" of the search.

|                               | der (2)                     | Type the entire al   | pa-numeric code here | Clear All |
|-------------------------------|-----------------------------|----------------------|----------------------|-----------|
| Current Co                    | Irse Number Y Starts With Y | math 1203            |                      | > ×       |
| Q<br>Current Co               | urse Title V Contains V     |                      |                      | > ×       |
| × Add Condi                   | ion                         |                      |                      | Search    |
|                               |                             |                      |                      |           |
|                               | RESULTS BOX                 |                      | Search:              |           |
| Current<br>Course 🔺<br>Number | RESULTS BOX                 | New Course<br>Number | Search:              | •         |

The screenshot below shows you where to type the course title and the "results" of the search.

| Q<br>Current Cou              | rse Number > Starts With >               | ollege algebra         |                                          |
|-------------------------------|------------------------------------------|------------------------|------------------------------------------|
| × Add Condit                  | ion                                      |                        | Search:                                  |
| Current<br>Course A<br>Number | ¢                                        | New Course 💧<br>Number | New Course Title                         |
| MATH 0001L                    | College Algebra Laboratory I             | MATH 00101             | College Algebra Laboratory I             |
| MATH 0002L                    | College Algebra Laboratory II            | MATH 00202             | College Algebra Laboratory II            |
| MATH 1203                     | College Algebra (ACTS Equivalency = MATH | MATH 11003             | College Algebra (ACTS Equivalency = MATH |

Showing 1 to 3 of 3 entries (filtered from 6,389 total entries)